Virtual Connect 杜玉坤 2017-11-25 发表

本文介绍HPE VC-FC模块(Virtual Connect Fibre Channel Module)在VC域环境中的简单多路径链路配置。

VC-FC模块上联SAN Switch, 需要在SAN Switch对应端口开启NPIV功能。

## 物理连接示意图

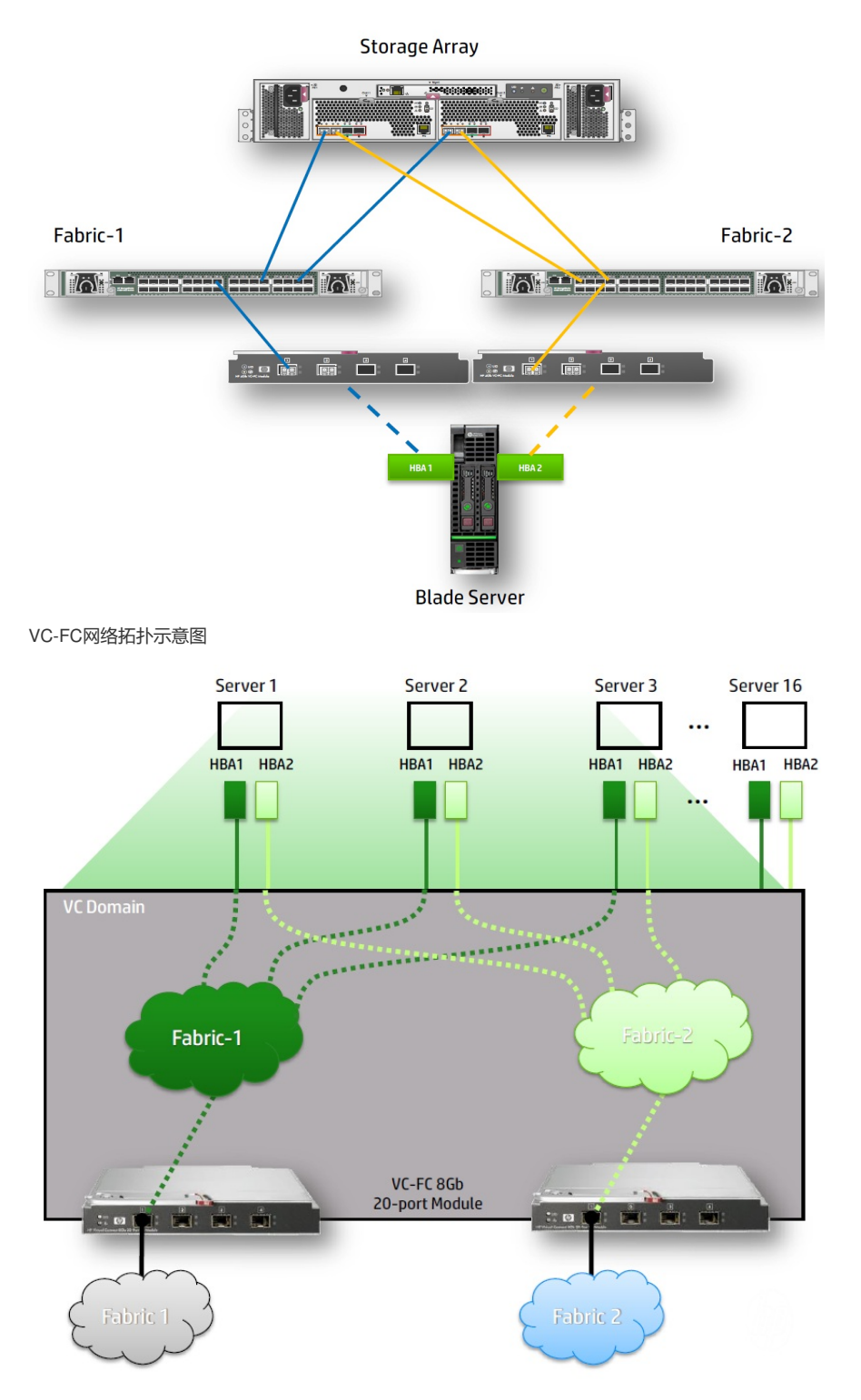

登录到VC管理界面(VCM),如果VC Domain没有创建过,会有创建VC Domain向导,按照向导操作创建好VC Domain。

- 1. 创建名称为"Fabric-1"的SAN Fabric。
- a. 在VCM界面依次选择Define, SAN Fabric进入创建SAN网络界面。
- b. 填写Fabric网络名称"Fabric-1"。

c. 在"Enclosure Uplink Ports"区域添加上联端口,选择Bay 5, Port 1 (这里Bay5的VC-FC模块对应插

- 在刀片服务器中Mezz2槽位的HBA卡Port 1)。
- d. 点击Apply创建第一个SAN Fabric完成。

## **Define SAN Fabric**

| Fabric                   |                    |                             |     |             |            |                  |  |  |
|--------------------------|--------------------|-----------------------------|-----|-------------|------------|------------------|--|--|
| Fabric Name<br>Fabric-1  |                    | Fabric Type<br>FabricAttach |     | Login Re-Di | stribution | Configured Speed |  |  |
|                          |                    |                             |     | MANUAL      |            | Auto             |  |  |
| Enclosure Uplink         | Ports              |                             |     |             |            |                  |  |  |
| plink Port Enclosure Bay |                    | Port Status                 | Con | nected To   | Action     |                  |  |  |
| Add Port                 |                    |                             |     |             |            |                  |  |  |
| Bay 5                    | » Port 1           | N                           | Î . |             |            |                  |  |  |
| Bay 6                    | » Port 2<br>Port 3 | 4                           |     |             |            |                  |  |  |
|                          |                    |                             |     |             |            |                  |  |  |

2. 同样的步骤创建名称为"Fabric-2"的SAN Fabric, 端口使用Bay 6, Port 1 (Bay6的VC-FC模块对应 插在刀片服务器中Mezz2槽位的HBA卡Port 2)。

|          |             |                    | -                     |             |           |       |                         |            |     |        |         |  |
|----------|-------------|--------------------|-----------------------|-------------|-----------|-------|-------------------------|------------|-----|--------|---------|--|
| External | Connections | Server Connections |                       |             |           |       |                         |            |     |        |         |  |
|          |             |                    |                       |             |           |       |                         |            |     | P Dele | te 🕂 Al |  |
| Status   | SAN Fabric  | Туре               | Login Re-Distribution | Port Status |           |       | Connected To            | Enclosure  | Bay | Port   | Action  |  |
| ] 📀      | Fabric-1    | FabricAttach       | MANUAL                | 0           | LOGGED-IN | 16 Gb | 51:08:05:F3:00:11:5C:01 | Enclosure1 | 5   | 1      | Edit    |  |
|          | Fabric.2    | FabricAttach       | MANUAL                | 0           | LOGGED-IN | 16 Gb | 51:08:05:F3:00:11:6C:01 | Enclosure1 | 6   | 1      | Edit 🕞  |  |

3. 根据网络规划配置以太网络,可以参考<u>《Virtual Connect典型配置》</u>中以太网典型配置。

- 4. 创建Server Profile, 配置HBA卡与SAN Fabric的对应关系。
- a. 在VCM界面依次选择Define, Server Profile
- b. 填写Profile Name,并根据网络规划配置好以太网链路。
- c. 在"FC HBA Connections"区域Port 1的"FC SAN Name"下拉菜单中选择"Fabric-1"。
- d. 在"FC HBA Connections"区域Port 2的"FC SAN Name"下拉菜单中选择"Fabric-2"。

| FC  | FC HBA Connections |             |        |                 |                 |        |  |  |  |  |
|-----|--------------------|-------------|--------|-----------------|-----------------|--------|--|--|--|--|
| Por | Connected To       | FC SAN Name | Status | Port Speed Type | VWVPN           | Action |  |  |  |  |
| 1   | Bay 5              | Fabric-1    | 0      | AUTO            | FACTORY-DEFAULT |        |  |  |  |  |
| 2   | Bay 6              | Fabric-2    | 0      | AUTO            | FACTORY-DEFAULT | Delete |  |  |  |  |
| +   | + Add              |             |        |                 |                 |        |  |  |  |  |

f. 确认刀片为关机状态,在"Assign Profile to Server Bay"区域,Server下拉菜单中选择相应刀片,然后点击Apply,创建完成。

VC-FC模块无法独立配置,必须由VC Eth模块创建VC Domain后管理使用。

SAN Fabric流量不能跨VC模块,仅可以由HBA卡通过固定的Port Mapping到达对应的VC-FC模块,再 传出到达外部SAN Switch,无法在VC-FC层级实现冗余。